#### ts\_print in a few easy steps There are four screens: Entities, Data Items, Date, and Report Format.

| TS_PRINT 2.60                                                                                                    | Date Report Format and Options                                                       |
|----------------------------------------------------------------------------------------------------|--------------------------------------------------------------------------------------|
| <ul> <li>Entities</li> <li>Entities</li> <li>List/Index</li> <li>List - File</li> <li>Portfolio - File</li> <li>Portfolio - All</li> </ul> | Creating List and Index entities                                                     |
|                                                                                                    | Add Entity     F1     Delete Entity     F2     Clear List     F3     Comments     F4 |
| SAVE FILE F5                                                                                                    | LOAD FILE F6 PROCESS FILE F7 ONLINE HELP F8 VIEW FILE F9                             |

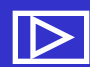

# ts\_print in a few easy steps

# Information must be added for each of the four screens to build a *ts\_print* request file:

Entities – The security, index, or portfolio for which you wish to extract data.

Data Items – The data you wish to extract for the Entity.

Date – The date range or period of time and the reporting frequency for which you wish to report the Data Items for the Entities.

Report Format – The formatting of your report.

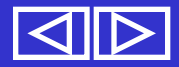

| 15_PRINT 2.6                                        |                                                                                      |
|-----------------------------------------------------|--------------------------------------------------------------------------------------|
| Entities Data                                       | ns Date Report Format and Options                                                    |
| Entidies                                            | Creating List and Index entities                                                     |
| C List - File<br>C Portfolio - I<br>C Portfolio - A | Header<br>PERMNO CUSIP Ticker Company Name<br>User defined No header<br>Filter       |
|                                                     | Add Entity     F1     Delete Entity     F2     Clear List     F3     Comments     F4 |
|                                                     |                                                                                      |

Used to identify the stock/index/portfolio you are interested in.

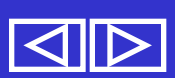

| TS_PRINT 2.60       |         |                                                        | × |
|---------------------|---------|--------------------------------------------------------|---|
| Entities Data Items | Date    | Report Format and Options                              |   |
| Entities            | Creatir | ng List and Index entities                             |   |
|                     |         | One Security     PERMNO     Find                       |   |
| List/Index          |         | C All Securities Date Range  Beginning Date:           |   |
| C List - File       |         | Ending Date:                                           |   |
| O Portfolio - File  |         |                                                        |   |
| O Portfolio - All   |         | O User defined O No header                             |   |
|                     |         | Filter                                                 |   |
|                     |         | Clear                                                  |   |
|                     | Add     | d Entity F1 Delete Entity F2 Clear List F3 Comments F4 |   |
|                     |         |                                                        |   |
|                     |         |                                                        |   |
|                     |         |                                                        |   |
| SAVE FILE F5        | LOAD    | D FILE F6 PROCESS FILE F7 ONLINE HELP F8 VIEW FILE F5  |   |

First, you have to find the issue or index...Click on Find.

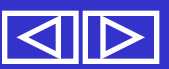

#### This screen appears after clicking on Find.

| 🛠 LOCATE PERMNO                          | ×                |
|------------------------------------------|------------------|
| Contains Microsoft Locate                |                  |
| PERMNO COMPANY NAME TICKER CUSIP EX DATE |                  |
|                                          | 📩 🖲 Company Name |
|                                          | O PERMNO         |
|                                          | O Ticker         |
|                                          | 🔿 Cusip          |
|                                          |                  |
|                                          | ENTITY HEADER    |
|                                          | Company Name 💌   |
| Exchange Codes 1=NYSE 2=AMEX 3=NASDAQ    |                  |
|                                          |                  |

Select the desired search criteria.

Note: "Microsoft" corresponds to Company Name - This is the default way of choosing the stock you are interested in.

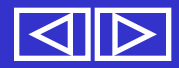

#### This screen appears after clicking on Find.

ισοκιτιά

| 💔 LOCATE PERMN                                          | 0                |            |             |      |        |         | ×                |
|---------------------------------------------------------|------------------|------------|-------------|------|--------|---------|------------------|
| Contains 🔹                                              | Microsoft        |            |             |      | Loca   | te      |                  |
| PERMNO COMPANY                                          | NAME             | TICKER     | CUSIP       | EX   | DATE   |         |                  |
|                                                         |                  |            |             |      |        |         | Company Name     |
|                                                         |                  |            |             |      |        |         | O PERMNO         |
|                                                         |                  |            |             |      |        |         | O Ticker         |
|                                                         |                  |            |             |      |        |         | 🔿 Cusip          |
|                                                         |                  |            |             |      |        |         |                  |
|                                                         |                  |            |             |      |        |         | I▼ ENTITY HEADER |
|                                                         |                  |            |             |      |        |         | Company Name 💽   |
|                                                         |                  |            |             |      |        |         |                  |
|                                                         | Exchange Codes 1 | =NYSE 2=AM | IEX 3=NASD/ | AQ   |        |         |                  |
|                                                         |                  |            |             |      |        |         |                  |
| Onco you h                                              | ave enter        | d tha      | dooiro      |      |        |         | nd               |
| Once you have entered the desired company, and <b>J</b> |                  |            |             |      |        |         |                  |
| search crite                                            | eria, click c    | on Loca    | ate. I      | n tł | nis ca | se we   | e are            |
| looking at l                                            | Vierocoft        | ith th     | dofe        |      | 000    | h orit  |                  |
| iookina at i                                            | MICLOSOLL N      | /ILN LN®   | e dera      | ult  | searc  | ch criu | eria.            |

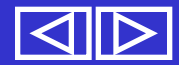

PERMNO is CRSP's unique security identifier, tracking the issue over time. PERMNO captures changes like; name changes, distributions, shares changes, delisting data, etc...

| Contains<br>PERMNO | Microsoft      | TICKER      | CUSIP      | EX | Locate            | ×                                                                                                    |
|--------------------|----------------|-------------|------------|----|-------------------|----------------------------------------------------------------------------------------------------|
| 10107              | MICROSOFT CORP | MSFT        | 59491810   | 3  | 19860313-20010731 | <ul> <li>Company Name</li> <li>PERMNO</li> <li>Ticker</li> <li>Cusip</li> <li>ENTITY HEADER</li> <li>Company Name</li> </ul> |
|                    | Exchange Codes | 1=NYSE 2=AM | EX 3=NASD/ | AQ |                   |                                                                                                    |

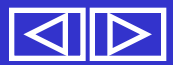

| Contains       Microsoft       Locate         PERMNO_COMPANY_NAME       TICKED_CUSID_EX_DATE         10107       MICROSOFT_CORP       MSFT_59491810       3       19860313-20010731       © Composity Name         C       PERMNO       CUSID_EX       3       19860313-20010731       © Composity Name |  |  |  |  |  |  |
|----------------------------------------------------------------------------------------------------|--|--|--|--|--|--|
| PERMNO_COMPANY NAME     TICKED_CUSID     FX_DATE       10107     MICROSOFT CORP     MSFT     59491810     3     19860313-20010731     © Composity Name                                                                                                    |  |  |  |  |  |  |
| 10107 MICROSOFT CORP MSFT 59491810 3 19860313-20010731 O Compony Name                                                                                                    |  |  |  |  |  |  |
|                                                                                                    |  |  |  |  |  |  |
|                                                                                                    |  |  |  |  |  |  |
| ○ Ticker                                                                                                    |  |  |  |  |  |  |
| ◯ Cusip                                                                                                    |  |  |  |  |  |  |
|                                                                                                    |  |  |  |  |  |  |
|                                                                                                    |  |  |  |  |  |  |
| Composition Name                                                                                                    |  |  |  |  |  |  |
| company Name                                                                                                    |  |  |  |  |  |  |
|                                                                                                    |  |  |  |  |  |  |
| Exchange Codes TENTSE ZEAWEX 3ENASDAQ                                                                                                    |  |  |  |  |  |  |

Double click on the relevant text line that identifies the issue you are interested in.

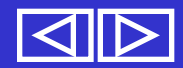

| 💔 TS_PRI | INT 2.60                                                                                                    |         |                                                                                                    | _ <b>_</b> × |  |  |
|----------|----------------------------------------------------------------------------------------------------|---------|----------------------------------------------------------------------------------------------------|--------------|--|--|
| Entities | Data Items                                                                                                  | Date    | Report Format and Options                                                                                                    |              |  |  |
| Entitie  | s                                                                                                    | Creatir | g List and Index entities                                                                                                    |              |  |  |
|          | st/Index                                                                                                    |         | One Security PERMNO     ID107     ID107 | Find         |  |  |
| O Po     | ortfolio - File<br>ortfolio - All                                                                           |         | Header<br>PERMNO O CUSIP O Ticker O Company Nam<br>O User defined MICROSOFT CORP                                                                                                    | 18           |  |  |
|          | Filter         Clear         Add Entity       F1         Delete Entity       F2         Clear List       F3 |         |                                                                                                    |              |  |  |
|          |                                                                                                    |         |                                                                                                    |              |  |  |
| SAVE     | FILE F5                                                                                                    | LOAI    | OFILE F6 PROCESS FILE F7 ONLINE HELP F8 VIEW                                                                                                    | V FILE F9    |  |  |

After returning to the Entities screen, Select Company Name as your Entity header in the Header section, and Then click Add Entity.

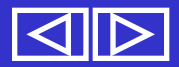

| 💔 TS_PRI                                      | NT 2.60                                                                                                    |      |                                                                                                    | _ 🗆 🗙 |  |  |
|-----------------------------------------------|----------------------------------------------------------------------------------------------------|------|----------------------------------------------------------------------------------------------------|-------|--|--|
| Entities                                      | Data Items                                                                                                    | Date | Report Format and Options                                                                                                    |       |  |  |
| Entitie                                       | Entities Creating List and Index entities                                                                        |      |                                                                                                    |       |  |  |
| C Lis<br>C Lis<br>C Po<br>Po                  | st/Index<br>st - File<br>ortfolio - File<br>ortfolio - All                                                       |      | One Security     PERMNO     PERMNO     Event Date     Event Date:     10107     Find 20010125      Header     PERMNO     CUSIP     Ticker     Company Name     User defined      Filter |       |  |  |
|                                               | Clear                                                                                                    |      |                                                                                                    |       |  |  |
|                                               | Add Entity         F1         Delete Entity         F2         Clear List         F3         Comments         F4 |      |                                                                                                    |       |  |  |
| LISTIPERMNO 10107/EVDATE 20010125/ENTFORMAT 4 |                                                                                                    |      |                                                                                                    |       |  |  |
| SAVE                                          | FILE F5                                                                                                    | LOA  | OFILE F6 PROCESS FILE F7 ONLINE HELP F8 VIEW FILE                                                                                                    | F9    |  |  |

Text with the specifications for your request file will appear in the box above.

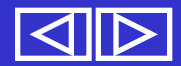

These are the variables that you are interested in for your stock, index, or portfolio.

#### These can be daily or monthly

They must be associated the chosen entity type, or else no data can be processed.

e.g. For stocks –closing price For Indices –returns

Note that you can not extract closing price for an index. --The databases do not contain closing prices for indices.

You will need to look at the tables in the back of Chapter 2 of the Utilities Guide if you run into problems here! But you shouldn't! – This is just to tell you what to do if you do have a problem.

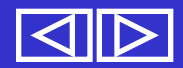

| 1 | TS_PRI   | INT 2.60                                                                                                    | _ 🗆 🗙 |
|---|----------|----------------------------------------------------------------------------------------------------|-------|
|   | Entities | Data Items Date Report Format and Options                                                                                   |       |
|   |          | Select Data Item     Find                                                                                                   |       |
|   |          | O Default O SUBNO. O INDNO. O PORTTYPE                                                                                      |       |
|   |          | Change Default Format for Data Item <ul> <li>Left Align</li> <li>Left Align</li> <li>Header</li> <li>Data Length</li> </ul> |       |
|   |          | Add Item F1 Delete Item F2 Clear List F3 Add Comment F4                                                                     |       |
|   |          |                                                                                                    |       |
|   | SAVE     | FILE F5 LOAD FILE F6 PROCESS FILE F7 ONLINE HELP F8 VIEW FILE                                                               | F9    |

With Item ID, one variable is chosen at a time and added. With Group ID, data items are already grouped for the user, and are added as a group.

| 🐒 TS_PRII | NT 2.60                                                                                                    | _ 🗆 🗙 |
|-----------|----------------------------------------------------------------------------------------------------|-------|
| Entities  | Data Items Date Report Format and Options                                                                                                    | 1     |
|           | Item ID     Caldt     Find     Item description     Calendar Date                                                                                |       |
|           | O Default O SUBNO. O PORTTYPE 0                                                                                                    |       |
|           | Change Default Format for Data Item         Field Width       9         Data Type       d         Header       Caldt         Data Length       9 |       |
|           | Add Item F1 Felete Item F2 Clear List F3 Add Comment F4                                                                                          |       |
|           |                                                                                                    |       |
| SAVE      | FILE F5 LOAD FILE F6 PROCESS FILE F7 ONLINE HELP F8 VIEW FILE                                                                                    | F9    |

Use the Find button to select a data item. In this case, we will use daily data, and add itemid pro, which will extract Prices. We will also extract the calendar date, itemid caldt, since we are looking at a relative date range.

| 🛠 TS_PRINT 2.60                                                       |                                                        |
|-----------------------------------------------------------------------|--------------------------------------------------------|
| Entities Data Items Date Report Format and Options                    |                                                        |
| Item ID     Group ID     Find                                         | Item description                                       |
| 🔿 Default : 💿 SUENO. 🔿 INDNO. 🤇                                       | PORTTYPE 0                                             |
| Change Default Format for Data Item Field Width 11.5 Da Header Prc Da | ata Type f C Left Align<br>ata Length 11 C Right Align |
| Add Item F1 Delete Item F2                                            | Clear List F3 Add Comment F4                           |
| ITEMID caldt SUBNO 0<br>ITEMID prc SUBNO 0                            |                                                        |
|                                                                       |                                                        |
| SAVE FILE F5 LOAD FILE F6 PROCESS FILE                                | F7 ONLINE HELP F8 VIEW FILE F9                         |

Then use the Add Item button, to add it to the request file. Once you have added an item, it will be visible in the box at the bottom of the screen. For this example, we have added the items Prices, and Calendar Date.

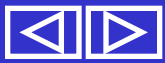

| TS_PRI   | NT 2.60                                                                                        | _ 🗆 X |
|----------|------------------------------------------------------------------------------------------------|-------|
| Entities | Data Items Date Report Format and Options                                                      |       |
|          |                                                                                                |       |
|          |                                                                                                |       |
|          | Calendar Name daily                                                                            |       |
|          |                                                                                                |       |
|          |                                                                                                |       |
|          | Fixed Date Range     19970101-19971231     Report on Calendar Basis     Report on Fiscal Basis |       |
|          |                                                                                                |       |
|          |                                                                                                |       |
|          | dd Date Specification F1 Clear Date Specification F3 Add Comment F4                            |       |
|          |                                                                                                |       |
|          |                                                                                                |       |
|          |                                                                                                |       |
|          |                                                                                                |       |
|          |                                                                                                |       |
| SAVF. F  | ILE F5 LOAD FILE F6 PROCESS FILE F7 ONLINE HELP F8 VIEW FILE                                   | F9    |

You can output daily data to report annually, quarterly, monthly, weekly, or daily by changing the Calendar Name option. In this example, we will change it from Daily to Quarterly, and change Fixed Date Range to Relative Date Range.

Relative date is used to get data x number of day prior to an event and y number of days after on stocks for an event date associated with the security. Therefore, you can look at output with different dates for each selected Entity. The screen below shows Microsoft with an event date of 20010125 and IBM with an event date of 20010301.

--Event dates are helpful when looking at specific events in history that have affected stock prices or to compare behavior of stocks before and after an event such as a split

| Entities                                                   | Creating List and Index entities  Creating List and Index entities  Cone Security Call Security Event Date Event Date Date: Date Date: Date: Dat | Note that the initial date is<br>set on the <u>entities screen</u><br>when using the relative<br>date option. |
|------------------------------------------------------------|----------------------------------------------------------------------------------------------------|----------------------------------------------------------------------------------------------------|
| C List-File<br>C Portfolio - File<br>C Portfolio - All     | Header C PERMNO C CUSIP C Ticker C company Name C User defined INTERNATIONAL BUSIN C No header Filter Clear                                                                                                    | You you will need to change                                                                                   |
| LISTIPERMNO 10107[E<br>LISTIPERMNO 12490]E<br>SAVE FILE F5 | Add Entity       F1       Delete Entity       F2       Clear List       F3       Comments       F4         VDATE 20010301JENTFORMAT 4       VDATE 20010301JENTFORMAT 4         LOAD FILE       F6       PROCESS FILE       F7       ONLINE HELP       F8       VIEW FILE       F9                                                                                                    | to <u>Event Date Range</u> (default)<br>to <u>Event Date</u> when using a<br>relative date format             |

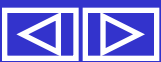

# For example, 10 days before and after *relative dates* for Microsoft and Amazon

| 10107 | - MICROSOFT       | 84788 | B – AMAZON        |                                       |
|-------|-------------------|-------|-------------------|---------------------------------------|
|       | Prc Caldt         | Prc   | Caldt             |                                       |
| -10   | 49.18750 20001215 | -10   | 27.81250 20001116 |                                       |
| -9    | 47.81250 20001218 | -9    | 27.43750 20001117 |                                       |
| -8    | 44.81250 20001219 | -8    | 25.81250 20001120 |                                       |
| -7    | 41.50000 20001220 | -7    | 24.25000 20001121 |                                       |
| -6    | 43.43750 20001221 | -6    | 25.18750 20001122 |                                       |
| -5    | 46.43750 20001222 | -5    | 28.93750 20001124 |                                       |
| -4    | 46.87500 20001226 | -4    | 28.00000 20001127 |                                       |
| -3    | 46.43750 20001227 | -3    | 25.03125 20001128 |                                       |
| -2    | 44.56250 20001228 | -2    | 26.93750 20001129 |                                       |
| -1    | 43 37500 20001229 | -1    | 24.68750 20001130 | Note: the relativ                     |
| 0     | 43.37500 20010102 | 0     | 24.62500 20001201 |                                       |
| 1     | 47.93750 20010103 | 1     | 26.56250 20001204 | starting date                         |
| 2     | 48.43750 20010104 | 2     | 25.37500 20001205 | differs, since it is                  |
| 3     | 49.12500 20010105 | 3     | 23.62500 20001206 | cot independent                       |
| 4     | 48.93750 20010108 | 4     | 21.37500 20001207 | set independenti                      |
| 5     | 51.81250 20010109 | 5     | 23.43750 20001208 | for each security                     |
| 6     | 52.87500 20010110 | 6     | 25.31250 20001211 | · · · · · · · · · · · · · · · · · · · |
| 7     | 55.00000 20010111 | 7     | 25.87500 20001212 |                                       |
| 8     | 53.50000 20010112 | 8     | 23.75000 20001213 |                                       |
| 9     | 52.56250 20010116 | 9     | 22.68750 20001214 |                                       |
| 10    | 52.93750 20010117 | 10    | 22.87500 20001215 |                                       |

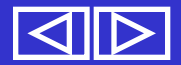

| TS_PRIN  | T 2.60                                         |                                                                                             |       |
|----------|------------------------------------------------|---------------------------------------------------------------------------------------------|-------|
| Entities | Data Items Da                                  | te Report Format and Options                                                                |       |
|          |                                                |                                                                                             |       |
|          |                                                |                                                                                             |       |
|          |                                                | Calendar Name quarterly - Calendar Format YYYYMMDD -                                        |       |
|          |                                                |                                                                                             |       |
|          |                                                |                                                                                             |       |
|          | <ul> <li>Fixed Da</li> <li>Relative</li> </ul> | Ite Range<br>-10,10<br>Date Range<br>C Report on Calendar Basis<br>C Report on Fiscal Basis |       |
|          |                                                |                                                                                             |       |
|          |                                                |                                                                                             |       |
|          | Add Date                                       | Specification F1 Clear Date Specification F3 Add Comment F4                                 |       |
|          |                                                |                                                                                             |       |
|          |                                                |                                                                                             |       |
|          |                                                |                                                                                             |       |
|          |                                                |                                                                                             |       |
|          | 1                                              |                                                                                             |       |
| SAVE F   | ILE F5 L                                       | _OAD FILE F6 PROCESS FILE F7 OF LINE HELP F8 VIEW FI                                        | LE F9 |

-#,# is the format for the open box above to set a Relative Date Range. The -# represents the number of periods before, # the number after. For this example, we will change it to -5,4.

| 🐮 TS_PRINT 2.60                                                                                                    |  |  |  |  |
|----------------------------------------------------------------------------------------------------|--|--|--|--|
| Entities Data Items Date Report Format and Options                                                                                                    |  |  |  |  |
| X - AXIS ASSIGNMENT<br>ITEM  Y - AXIS ASSIGNMENT<br>DATE  Y - AXIS ASSIGNMENT<br>LENTITY  Z - AXIS ASSIGNMENT<br>Header<br>V - AXIS ASSIGNMENT<br>Lentity  Y - AXIS ASSIGNMENT<br>V - AXIS ASSIGNMENT<br>Lentity  Y - AXIS ASSIGNMENT<br>V - AXIS ASSIGNMENT<br>Lentity  V - AXIS ASSIGNMENT<br>V - AXIS ASSIGNMENT<br>V - AXIS ASSIGNA<br>V - AXIS ASSIGNMENT |  |  |  |  |
| Output File Name       Field Delimiter       Row Delimiter       Delisting Returns       Partial Period Data       NOFILL       COMPACT         Ip\microsoft_samp.out       Image: Character Delimiter       Buffer Size       Image: Delisting Returns       Image: Character Delimiter       Image: Character Delimiter       Image: Delisting Returns       Image: Character Delimiter       Image: Character Delimiter       Image: Ch                                                                                                    |  |  |  |  |
| Add Options F1 Clear List F3 Add Comment F4                                                                                                    |  |  |  |  |
|                                                                                                    |  |  |  |  |
| SAVE FILE F5 LOAD FILE F6 PROCESS FILE F7 ONLINE HELP F8 VIEW FILE F9                                                                                                    |  |  |  |  |

Set the order of X-Y-Z Axes above, Type in Output File Name. Spaces are not supported in the name, and you should include the full path here. *ts\_print* will not create directories.

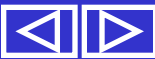

| TS_PRINT 2.60                                                                                                    |  |  |  |
|----------------------------------------------------------------------------------------------------|--|--|--|
| Entities Data Items Date Report Format and Options                                                                                                    |  |  |  |
| X - AXIS ASSIGNMENT Y - AXIS ASSIGNMENT Z - AXIS ASSIGNMENT<br>ITEM Y O Yes<br>No No No No No No No No No No No No No N                                                                                                    |  |  |  |
| Output File Name       Field Delimiter       Row Delimiter       Delisting Returns       Partial Period Data       NOFILL       COMPACT         p\microsoft_samp.out       Image: Character Delimiter       Buffer Size       Image: Delisting Returns       Partial Period Data       NOFILL       COMPACT         Report Name       Character Delimiter       Buffer Size       Image: Default Missing       Image: Character Delimiter       No       Image: Character Delimiter       No       Image: Character Delimiter       No       Image: Character Delimiter       No       Image: Character Delimiter       No       Image: Character Delimiter       Image: Character Delimiter </td |  |  |  |
| Add Options F1 Clear List F3 Add Comment F4                                                                                                    |  |  |  |
|                                                                                                    |  |  |  |
| SAVE FILE F5 LOAD FILE F6 PROCESS FILE F7 ONLINE HELP F8 VIEW FILE F9                                                                                                    |  |  |  |

Choose whether data items exclude output that falls outside the range of available data for the Entity. Yes = Exclude missing or non-valid data. No = Output for all dates specified.

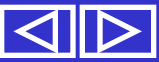

| TS_PRINT 2.60                                                               |                                                    |                                           |                                         |  |
|-----------------------------------------------------------------------------|----------------------------------------------------|-------------------------------------------|-----------------------------------------|--|
| Entities Data Items Date                                                    | Report Format and Options                          |                                           |                                         |  |
| X - AXIS ASSIGNMENT<br>Header<br>Yes<br>No                                  | Y - AXIS ASSIGNMENT<br>Header<br>DATE<br>Yes<br>No | Z - AXIS ASSIGNM<br>Header Z<br>Ves<br>No | 1 O 2 O 3                               |  |
| Output File Name Field Deli<br>p\microsoft_samp.out<br>Report Name Characte | miter Row Delimiter Delis                          | efault Missing<br>ustom Missing           | NOFILL COMPACT<br>Yes<br>No<br>No<br>No |  |
| Add Cptions F1 Clear List F3 Add Comment F4                                 |                                                    |                                           |                                         |  |
|                                                                             |                                                    |                                           |                                         |  |
| SAVE FILE F5 LOAD                                                           | FILE F6 PROCESS FILE                               | E F7 ONLINE HELP F8                       | VIEW FILE F9                            |  |

These options allow you to delimit columns and rows in the output file. This is useful when creating tables in other programs.

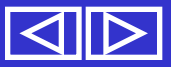

| ¥ TS_PRINT 2.60                                                                                                    |                                                           |                                                                                | _ 🗆                                                |  |
|----------------------------------------------------------------------------------------------------|-----------------------------------------------------------|--------------------------------------------------------------------------------|----------------------------------------------------|--|
| Entities Data Items Date                                                                                                    | Report Format and Options                                 |                                                                                |                                                    |  |
| X - AXIS ASSIGNMENT<br>Header<br>Yes<br>No                                                                                                    | Y - AXIS ASSIGNMENT<br>DATE • Header<br>• Yes<br>• No     | Z - AXIS ASSIGN<br>Header<br>(© Yes<br>() No                                   | IMENT<br>Z Axis Data Flag<br>1 O 2 O 3             |  |
| Output File Name     Field Del       p\microsoft_samp.out                                                                                                    | imiter Row Delimiter Delix<br>r Delimiter Buffer Size C C | sting Returns — Partial Period Data<br>No<br>Default Missing<br>Custom Missing | NOFILL COMPACT     Yes     No     No     No     No |  |
| Add Options F1     Clear List     F3     Add Comment     F4       X ITEM,YESJY DATE,YESJZ ENTITY,YES,1       OUTNAME c:\temp\microsoft_samp.out       NOFILL |                                                           |                                                                                |                                                    |  |
| SAVE FILE F5 I OAD                                                                                                    | FILE F6 PROCESS FIL                                       | E F7 ONLINE HELP F8                                                            | VIEW FILE F9                                       |  |

Once you have selected your Report Format criteria, you need to Add Options to the request file. You are now ready to Process or run your request file.

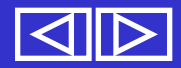

# **Summary of Request File**

You Have Built a Request file with the following specifications.

- Entities You have selected Microsoft, PERMNO 10107, as your company with an event date of 20010125, and Company name as the Entity header.
- Data Items You have selected the Item IDs prc and caldt, which will extract prices, and calendar date respectively.
- Date You have selected a Relative Date of five (5) quarters before the event date and four (4) quarters after, or -5, 4.

Report Format - X-axis=Item, Y-axis=Date, Z=axis=Entity.
NOFILL is set to Yes, and the report is going to be
saved as c:\temp\microsoft\_samp.out.

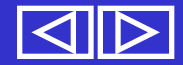

#### **Process File**

| 🐩 TS_PRINT 2.60                                                                                                    |                                                    |                                           | _ = ×                                 |  |
|----------------------------------------------------------------------------------------------------|----------------------------------------------------|-------------------------------------------|---------------------------------------|--|
| Entities Data Items Date                                                                                                    | Report Format and Options                          |                                           |                                       |  |
| X- AXIS ASSIGNMENT<br>Header<br>Yes<br>No                                                                                                    | Y - AXIS ASSIGNMENT<br>Header<br>DATE<br>Yes<br>No | Z - AXIS ASSIGNT<br>ENTITY  Header Yes No | MENT<br>Z Axis Data Flag<br>1 O 2 O 3 |  |
| Output File Name       Field Delimiter       Row Delimiter       Delisting Returns       Partial Period Data       NOFILL       COMPACT         p\microsoft_samp.out       Image: Character Delimiter       Buffer Size       Image: Default Missing       Image: Character Delimiter       Image: Character Delimiter       Buffer Size       Image: Default Missing       Image: Character Delimiter       Image: Character Delimiter |                                                    |                                           |                                       |  |
| Add Options     F1     Clear List     F3     Add Comment     F4       X ITEM,YES Y DATE,YES Z ENTITY,YES,1<br>OUTNAME c:\temp\microsoft_samp.out<br>NOFILL     NOFILL                                                                                                    |                                                    |                                           |                                       |  |
| SAVE FILE F5 LOAD                                                                                                    | FILE F6 PROCESS FILE                               | F7 ONLINE HELP F8                         | VIEW FILE F                           |  |

Now click Process File to run the request file you Just built, and then View File to see the output.

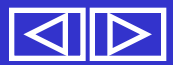

#### Results.....

| <b>∜</b> TS_PRINT 2.60                                                                                                    | MICROSOFT CORP                                                                                                    |
|----------------------------------------------------------------------------------------------------|----------------------------------------------------------------------------------------------------|
| Entities Data Items Date Report Format and Options Entities Creating List and Index entities One Security PERMNO  10107                                                                                                    | Caldt Prc<br>-5 19991231 116.75000<br>-4 20000331 106.25000                                                                                                    |
| C List/Index C List-File C Portfolio - File C Portfolio - All Event Date Event Date: 2001012c Event Date: 2001012c Event Dat | -3 20000630 80.00000<br>-2 20000929 60.31250<br>-1 20001229 43.37500<br>0 20010330 54.68750<br>1 20010629 73.00000<br>2 20010928 51.17000<br>3 20011231 66.25000<br>4 20020329 0.00000 |
| Add Entity F1 Delete Entity F2 Clear List F3 Comments F4 LIST/PERMNO 10107/EVDATE 20010125/ENTFORMAT 4 SAVE FILE F5 LOAD FILE F6 PROCESS FILE F7 ONLINE HELP F8 VIEW FILE F9                                                                                                    |                                                                                                    |

Note that the last quarter of data in the output is missing since the current version of the file stops at the end of 2001.

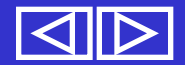

#### Results.....

| Image: Select Data Item       Data Item       Data Item       Caldt       Prc <ul> <li>Findle</li> <li>Price, End of Period</li> <li>Oroup ID</li> <li>Price, End of Period</li> <li>Oroup ID</li> <li>Price, End of Period</li> <li>Ocentry PD</li> <li>Price, End of Period</li> <li>Ocentry PD</li> <li>Price, End of Period</li> <li>Ocentry PD</li> <li>Operative Subbio</li> <li>Operative Subbio</li> <li>Operative Subio</li> <li></li></ul> |                                                                                                    | MICROSOFT CORP                                                                                                    |
|----------------------------------------------------------------------------------------------------|----------------------------------------------------------------------------------------------------|----------------------------------------------------------------------------------------------------|
| Entities       Data Items       Date       Report Format and Options         -5       19991231       116.75000         -4       20000331       106.25000         -3       20000630       80.00000         -2       20000929       60.31250         -1       20010229       43.37500         Change Default       Format for Data Item       Field Width         Field Width       1.5       Data Type         Field Width       1.5       Data Type         Field Width       F2       Clear List         F3       Add Comment       F4         TEMID caldt[SUBNO 0       Clear List       F3         Add Item       F2       Clear List         F3       Add Comment       F4                                                                                                    | ₩ TS_PRINT 2.60                                                                                                    | - Caldt Pro                                                                                                    |
| Select Data llem       Image: Default Format for Data llem         Image: Default Format for Data ltem       Default Format for Data ltem         Field Width       11.5         Default Format for Data ltem       Default format for Data ltem         Field Width       11.5         Default Format for Data ltem       Default format for Data ltem         Field Width       11.5         Default Format for Data ltem       Default format for Data ltem         Field Width       11.5         Default Format for Data ltem       Default format for Data ltem         Field Width       11.5         Default Format for Data ltem       Default format for Data ltem         Field Width       11.5         Default Format for Data ltem       Field Width         Time Delate ltem       F2         Clear List       F3         Add ltem       F1         Delete ltem       F2         Clear List       F3         Add Comment       F4         UD020329       0.000000                                                                                                    | Entities Data Items Date Report Format and Options                                                                                                    |                                                                                                    |
| SAVE FILE F5 LOAD FILE F6 PROCESS FILE F7 ONLINE HELP F8 VIEW FILE F9                                                                                                    | Select Data Item       Item 4°:,puon         oroup ID       prc         Find       Price, End of Period         Operault       Osubno         Change Default Format for Data Item         Field Width       11.5         Header       Prc         Dr's Length       11         Add Item       F1         Delete Itr.,ii       F2         Clear List       F3         Add Comment       F4         TEMID caldt[SUBNO 0         TEMID prc[SUBNO 0         TEMID prc[SUBNO 0         TEMID prc[SUBNO 0 | -5 19991231 116.75000<br>-4 20000331 106.25000<br>-3 20000630 80.00000<br>-2 20000929 60.31250<br>-1 2001229 43.37500<br>0 20010330 54.68750<br>1 20010629 73.00000<br>2 20010928 51.17000<br>3 20011231 66.25000<br>4 20020329 0.00000 |

#### Data Items, Calendar Date and Price.

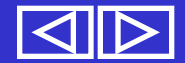

#### Results.....

| <b>★</b> TS_PRINT 2.60                                                                                | MICROSOFT CORP                                                                                                    |
|----------------------------------------------------------------------------------------------------|----------------------------------------------------------------------------------------------------|
| Entities Data Items Date Report Format and Options                                                    |                                                                                                    |
| Calendar Name       quarterly       Calendar Format       YYYMMDD         Fixed Date Range       -5,4 | Caldt Prc<br>-5 19991231 116.75000<br>-4 20000331 106.25000<br>-3 20000630 80.00000<br>-2 20000929 60.31250<br>-1 2001229 43.37500<br>0 2010330 0.00000<br>1 20010629 0.00000<br>2 20010928 0.00000<br>3 20011231 0.00000<br>4 0 0.00000 |
| SAVE FILE F5 LOAD FILE F6 PROCESS FILE F7 ONLINE HELP F8 VIEW FILE F9                                 |                                                                                                    |
|                                                                                                    |                                                                                                    |

Relative Date Range Quarterly Data Requested

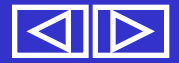

#### Results....

| MIC                                                                                                    | ROSOFT CORP                                                                                                    |
|----------------------------------------------------------------------------------------------------|----------------------------------------------------------------------------------------------------|
| <b>1</b> TS_PRINT 2.60                                                                                                    | Caldt Prc                                                                                                    |
| Entities Data Items Date Report Format and Options          X - AXIS AS 3IGNMENT       Y - MIS ASSIGNMENT         Y - MIS ASSIGNMENT       Z - AXIS ASSIGNMENT         Header       Yes         Yes       Yes         No       Yes         No       Yes         No       Partial Period Data         No       Yes         No       Partial Period Data         No       Partial Period Data         No       Partial Period Data         No       Partial Period Data         No       Partial Period Data         No       Partial Period Data         No       Pres         No       Pres         No       No         No       No         No </td <td>19991231 116.75000<br/>20000331 106.25000<br/>20000630 80.00000<br/>20000929 60.31250<br/>20001229 43.37500<br/>20010330 54.68750<br/>20010629 73.00000<br/>20010928 51.17000<br/>20011231 66.25000<br/>20020329 0.00000</td> | 19991231 116.75000<br>20000331 106.25000<br>20000630 80.00000<br>20000929 60.31250<br>20001229 43.37500<br>20010330 54.68750<br>20010629 73.00000<br>20010928 51.17000<br>20011231 66.25000<br>20020329 0.00000 |
| X ITEM,YESJY DATE,YESJZ ENTITY,YES,1         OUTNAME c:\temp\microsoft_samp.out         NOFILL         SAVE FILE       F5         LOAD FILE       F6         PROCESS FILE       F7         ONLINE HELP       F8         VIEW FILE       F9                                                                                                    |                                                                                                    |

Report format, X=Item, Y=Date and Z=Entity.

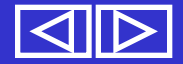

### You should be all set to get started using ts\_print now!

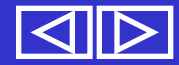